# RAPPORTERING ÄLG-KLÖVVILTOBS OCH AVSKJUTNING I NYA VILTDATA

2016

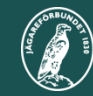

Svenska Jägareförbundet

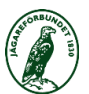

## LOGGA IN PÅ VILTDATA.SE

| Viltdata ×                      |                                                                    | Ange Com Street Supplication                    | a strategy over       | orister - D X                                         |
|---------------------------------|--------------------------------------------------------------------|-------------------------------------------------|-----------------------|-------------------------------------------------------|
| ← → C 🔒 https://test.viltda     | ata.se/instaellningar/#                                            |                                                 |                       | <b>무</b> 숬 @ =                                        |
| 👯 Appar 🗋 Google 🧎 Svenska Jäga | ireförbun 💽 Itell 🖪 Länsförsäkringar 🔀 Xledger 🗋                   | Välkommen till Viltdat 🛛 🔂 Enkel schemaläggning |                       | 🗀 Övriga bokmärken                                    |
| VILTDATA ₩                      |                                                                    |                                                 | 🌣 VÄLJ 🛛 Ø HJÄLF      | LOGGA UT                                              |
|                                 | Valt urval: Jämtlands län - Berg - Berg                            | Övriga - 23-07-01-096-A - 07-01-058 Viggesågen  |                       |                                                       |
| C statistik                     | Mina inställningar<br>Välj behörighet<br>07-01-058 Viggesågen (JR) |                                                 | Här<br>ifall<br>flera | väljer du behörighet<br>du rapporterar för<br>jaktlag |
|                                 | Förnamn                                                            | Efternamn                                       | Telefon               | Mohil                                                 |
|                                 | testare                                                            | four                                            | ex 08-123456          | ex. 070-123456                                        |
|                                 |                                                                    |                                                 |                       |                                                       |
|                                 | E-post                                                             |                                                 |                       |                                                       |
|                                 | testare4@10.se                                                     |                                                 |                       |                                                       |
|                                 | Senast uppdaterad 2015-03-17 av: La                                | s Milde                                         |                       | Spara                                                 |
|                                 |                                                                    |                                                 |                       | den 20 juni 2016<br>måndag                            |
| 🚳 🧭 🚞 🔉                         |                                                                    |                                                 |                       | SV 🔺 📭 📶 🛱 🍆 13:08<br>2016-06-20                      |

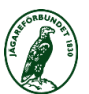

### **REGISTRERA ÄLG- OCH KLÖVVILTOBS**

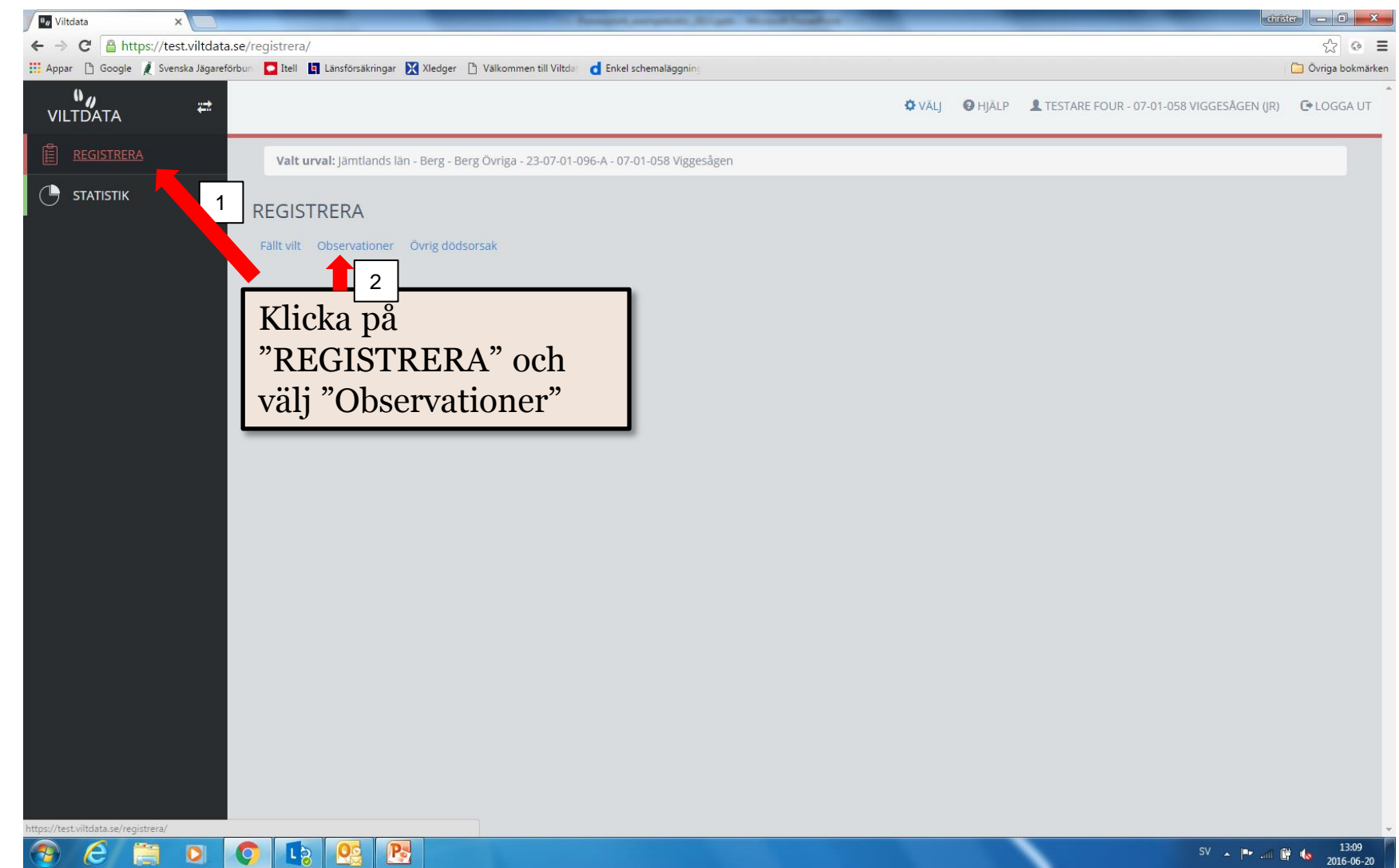

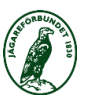

#### **REGISTRERA DE DJUR SOM OBSERVERATS**

| u <sub>#</sub> Viltdata             | × Diana                            | ×                                 | Name and Address of Street Street, or other    | 1                        | Street Sealing                                                                                  |                                                 |                                  | drister 🗖 🗊 🗙                                |
|-------------------------------------|------------------------------------|-----------------------------------|------------------------------------------------|--------------------------|-------------------------------------------------------------------------------------------------|-------------------------------------------------|----------------------------------|----------------------------------------------|
| ← → C 🔒 h                           | ttps://test.viltdata.se/regi       | istrera/observationer/kloevvil    | obs/#                                          |                          |                                                                                                 |                                                 |                                  | ☆ 💿 🚍                                        |
| 👖 Appar 🗋 Google                    | e 🧎 Svenska Jägareförbun 🧧         | 🛛 Itell 🔄 Länsförsäkringar 🔀 Xleo | ger 📋 Välkommen till Viltdat 🛛 🤠 Enkel schemal | läggning                 |                                                                                                 |                                                 |                                  | 🛅 Övriga bokmärken                           |
| ÷                                   |                                    |                                   |                                                |                          | 🌣 VÄLJ                                                                                          | HJÄLP                                           | LESTARE FOUR - SYS               | STEMADMINISTRATÖR 🕞 LOGGA UT                 |
| Observations                        | speriod: <b>2016-01-01 - 2016-</b> | 12-31                             |                                                |                          |                                                                                                 |                                                 |                                  |                                              |
| Jaktdag<br>Jaktdag                  | ; 1<br>; 2                         | 1. Välj                           | aktuell jaktdag                                |                          |                                                                                                 |                                                 | 2. Fyll i                        | information                                  |
| Jaktdags<br>Datur<br>201            | sinformation 3<br>m<br>6-01-09     | Antal jaktdeltagare               |                                                | Jaktdagens läng<br>+ - 5 | gd                                                                                              |                                                 | vilka vili<br>jagades<br>Glöm in | tarter som<br>s den dagen.<br>ite att spara! |
| Arter<br>✔ Älg                      | som fick jagas under den           | na period:<br>Dovhjort            | 🗆 Kronhjort                                    | 🔲 Rådjur                 | Uild:                                                                                           | svin                                            |                                  | Spara                                        |
| Lägg till<br>Välj a<br>Älg<br>Antal | observationer 🧐<br>rt              | Typ av<br>Tjur<br>+               | observation<br>Lägg till 3                     | Art Alg Kronhjort Rådjur | 3. Lägg til<br>som obse<br>(samtliga<br>klövviltarte<br>De djur so<br>överföra ti<br>"Avskiutni | l de a<br>rvera<br>er).<br>om fä<br>ill<br>ng". | arter<br>its<br>Ilts går         | + - ×<br>+ - ×<br>+ - ×                      |
| 🧑 ၉                                 |                                    |                                   |                                                |                          | , trongatin                                                                                     |                                                 |                                  | SV 🔺 🏴 🛱 🕪 15:55<br>2016-07-04               |

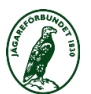

#### **REGISTRERA AVSKJUTNING**

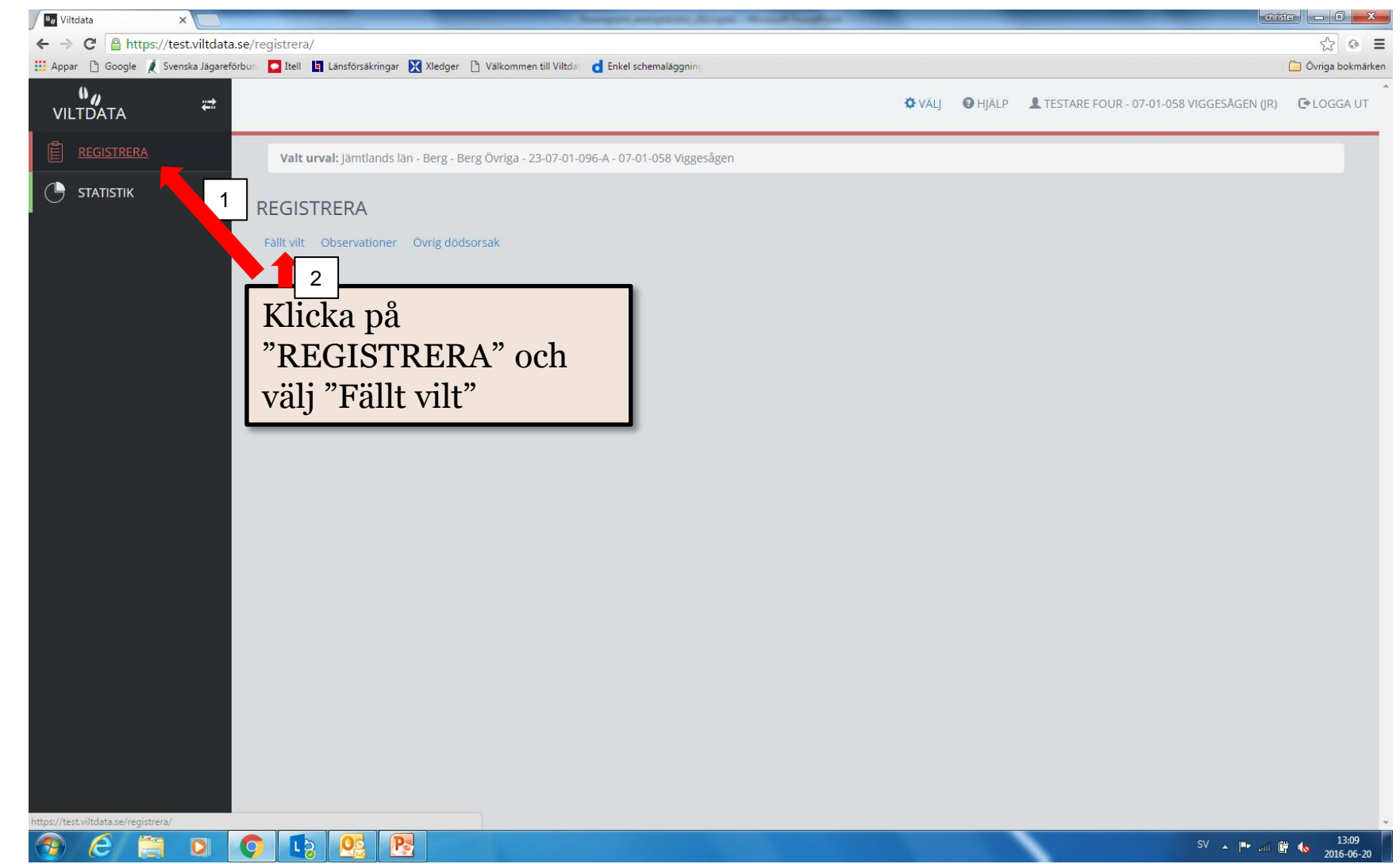

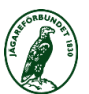

### LÄGG TILL DE DJUR SOM FÄLLTS

| Viltdata ×                                      |                                                      | Responses and the second states of the | christer 🗕 🖬 🔀     |
|-------------------------------------------------|------------------------------------------------------|----------------------------------------|--------------------|
| ← → C 🔒 https://test.viltdata.se/registrera,    | /faellt-vilt/#                                       |                                        | ☆ © 〓              |
| 🛗 Appar 🗋 Google 🤰 Svenska Jägareförbun 🔽 Itell | 📱 Länsförsäkringar 🔀 Xledger 🕒 Välkommen till Viltda | t d Enkel schemaläggning               | 🗋 Övriga bokmärken |
|                                                 |                                                      | Lägg till de djur som                  | LOGGA UT           |
| Valt urval: Jämtlands län - Berg - Berg Övrig   | a - 23-07-01-096-A - 07-01-058 Viggesågen            | fällts och "Spara".                    |                    |
| FÄLLT VILT                                      |                                                      | Fällda <u>älgar</u> överförs           | 0                  |
| 2015/2016                                       |                                                      |                                        |                    |
| 2015/2016                                       |                                                      | Länsstvrelsen.                         |                    |
| Registrera avskjutning                          |                                                      | Lunostyronson                          |                    |
| Nr                                              | Fälldatum 📀                                          | Välj art                               | Typ av älg         |
| 4                                               | 2015-09-12                                           | Älg                                    | Kvigkalv           |
| Annat orsak/ej betala: 🧿                        | Typ av vikt: ᠑                                       | Vägd , kg: 💿                           | Vägd datum: 🧿      |
|                                                 | · ·                                                  | T                                      |                    |
| Anteckningar:                                   | Skytt:                                               | Ange plats på karta                    |                    |
|                                                 |                                                      | θ                                      |                    |
|                                                 |                                                      |                                        | Spara              |

#### Registrerade avskjutningar - älg

| Nr | Fälldatum  | Art | Typ av djur | Registrerad datum | Status                               |
|----|------------|-----|-------------|-------------------|--------------------------------------|
| 01 | 2015-09-10 | Älg | Tjurkalv    | 2016-06-20        | Rapport är på väg till länsstyrelsen |
| 02 | 2015-09-10 | Älg | Tjur        | 2016-06-20        | Rapport är på väg till länsstyrelsen |
| 03 | 2015-09-12 | Älg | Ko, kviga   | 2016-06-20        | Rapport är på väg till länsstyrelsen |

Visa fällda älgar i jaktområdet

Årssammanställning övrigt vilt

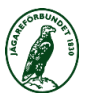

#### **RAPPORTERA GÄRNA AVSKJUTNING ÖVRIGT VILT**

| u <sub>u</sub> Viltdata           | × Diana                                                                                       | ×                              | Name of Street, or other                             | to all heapting by state, a the state of the set from the                                           |                                                                                                    | dirister 🗖 🗖 🗙             |
|-----------------------------------|-----------------------------------------------------------------------------------------------|--------------------------------|------------------------------------------------------|----------------------------------------------------------------------------------------------------|----------------------------------------------------------------------------------------------------|----------------------------|
| ← → C                             | https://test.viltdata.se/reg                                                                  | gistrera/faellt-vilt/#         |                                                      |                                                                                                    |                                                                                                    | ☆ © =                      |
| Appar 🗋 C                         | Google 🦹 Svenska Jägareförbun                                                                 | Itell Länsförsäkringa          | r 🔀 Xledger 🗋 Välkommen till Viltda                  | c Enkel schemaläggning                                                                              |                                                                                                    | 📋 Övriga bokmärker         |
| <b>;</b> _}                       |                                                                                               |                                |                                                      | ¢ vā                                                                                                | LJ 🚯 HJÄLP 👤 TESTARE FOUR - 7. KVARNFORS JAKTLAG                                                                  | (JR) 🕒 LOGGA UT            |
| Registu<br>Nr<br>1<br>2<br>3<br>4 | rerade avskjutningar - ä<br>Fälldatum<br>2016-01-09<br>2016-01-09<br>2016-01-10<br>2016-01-10 | lg<br>Art<br>Älg<br>Älg<br>Älg | Typ av djur   Tjur   Tjurkalv   Ko, kviga   Kvigkalv | Lägg till art och antal.<br>Här rapporteras övrig<br>klöv <u>vilt</u> som fällts<br>under jaktåret. | a g till länsstyrelsen<br>g till länsstyrelsen<br>g till länsstyrelsen<br>g till länsstyrelsen<br>Visa fällda alg | Spara<br>gar i jaktområdet |
| Årssar<br>Välj art<br>Rådju       | mmanställning övi                                                                             | rigt vilt                      | Typ av rådjur<br>Honkid                              | Antal:                                                                                              | +                                                                                                    |                            |
| Registre                          | rade djur                                                                                     |                                |                                                      |                                                                                                    |                                                                                                    | Spara                      |
| Art                               |                                                                                               |                                | Тур                                                  | Antal                                                                                               |                                                                                                    |                            |
| Rådjur                            |                                                                                               |                                | Råboci                                               | 2                                                                                                   | + .                                                                                                    | - ×                        |
| Summa                             | a Rådjur                                                                                      |                                |                                                      | 2                                                                                                   |                                                                                                    |                            |
| Kronhj                            | ort                                                                                           |                                | Kron h                                               | ankalv 1                                                                                            | + .                                                                                                    | - ×                        |
| Summa                             | a Kronhjort                                                                                   |                                |                                                      | 1                                                                                                   |                                                                                                    |                            |
|                                   |                                                                                               |                                |                                                      |                                                                                                    |                                                                                                    |                            |

# KLÖVVILTOBS

- Observationer av samtliga klövvilt
- Observationer av klövvilt samlas under hela jaktperioden
- Start med älgjakt och så länge man jagar klövvilt (dvs januari ut)
- Anges vad man jagat
- Införs fr.o.m. i höst på försök i tre län
  - Västerbotten (NÖ och SÖ äfon), Södermanlands-, Kronobergs län

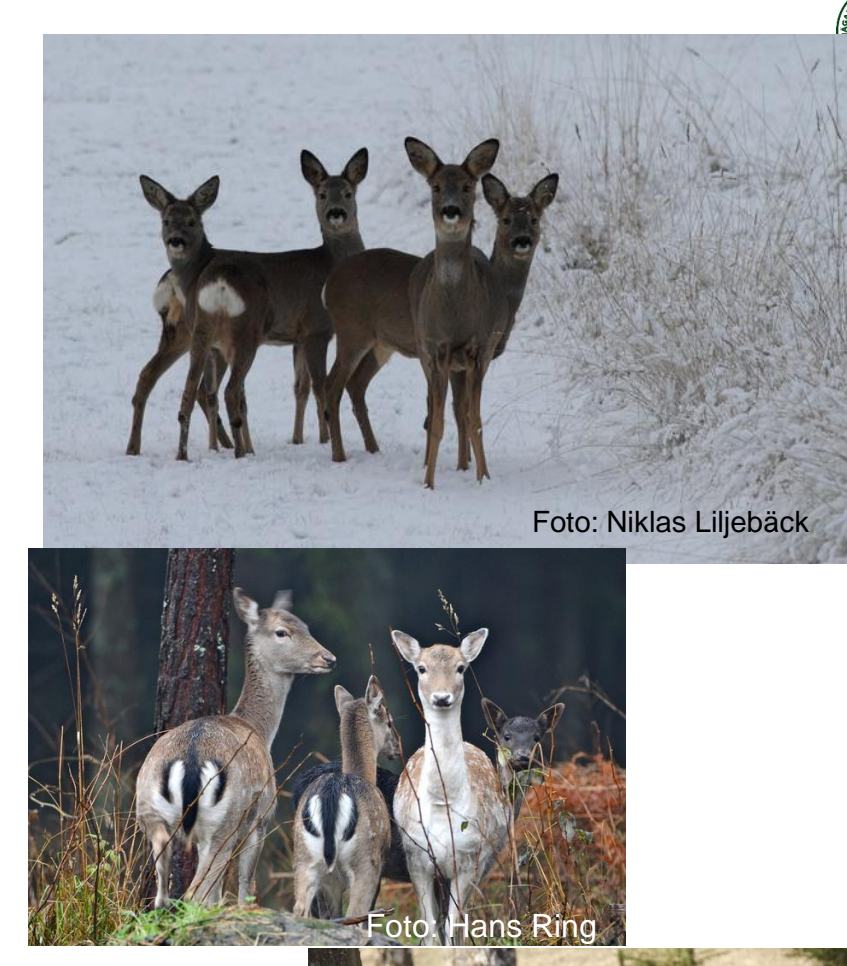

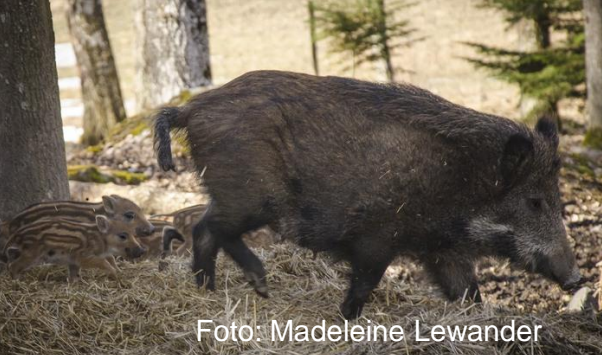

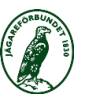

### KATEGORIER

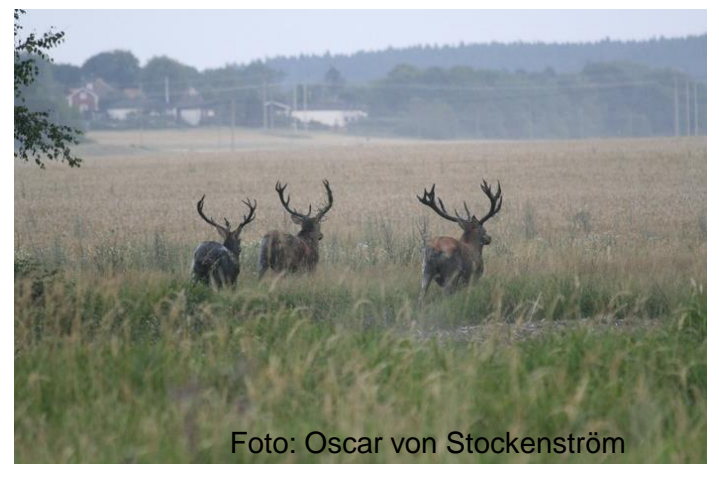

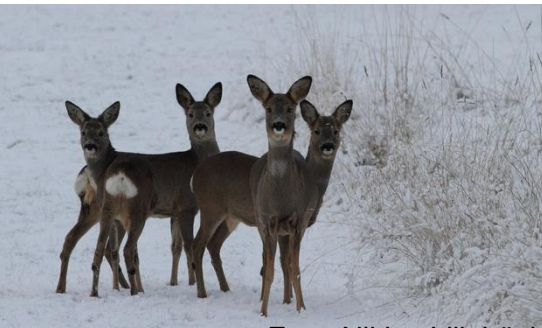

Foto: Niklas Liljebäck

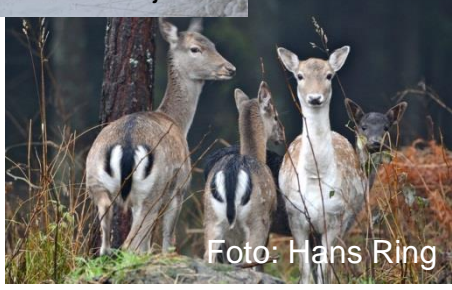

#### <u>Kron</u>

#### – Handjur

- Spets
- Mellanhjort
- Hjort med kronbildning
- Hind/smaldjur
- Kalv
- Ej konst kön eller ålder

#### <u>Rådjur och Dovvilt</u>

- Kategorier
  - Bock/Hjort
  - Get/hind/smaldjur
  - Kid/kalv
  - Ej konst kön eller ålder

# TACK FÖR ATT NI Rapporterar!

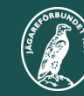

Svenska Jägareförbundet